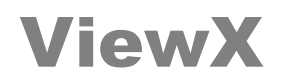

## FX5U(SLMP) – 網路接線圖

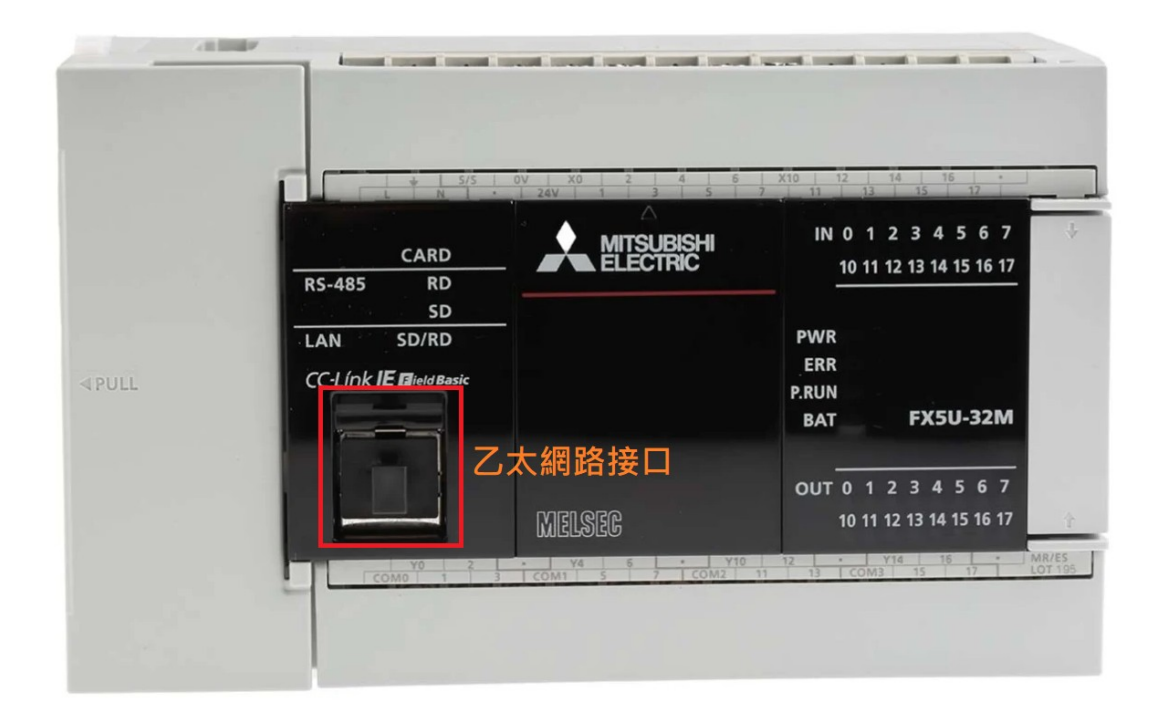

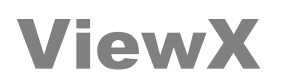

## PLC 設定

使用[FX5U(SLMP)] PLC 必須先用規劃軟體(GX Works3)設定通訊相關設定以下圖片來源為 GX Works3 (中文版) 參數設定畫面

1.開啟 GX Works3 >>選單>>工程>>新增(N)...

| MELSOFT GX Works3         |                                                                                                    | _ <b>_</b> X         |
|---------------------------|----------------------------------------------------------------------------------------------------|----------------------|
| : 工程(P) 編輯(E) 搜尋/取代(F) 轉移 | 操(C) 檢視(V) 線上(O) 頒鑽(B) 診斷(D) 工具(T) 視窗(VV) 説明(H)                                                                                                    |                      |
| i 🗅 🔁 💾 🖂 🕡 📃 🔹           | , :>> :::::::::::::::::::::::::::::::::                                                                                                    |                      |
| 12 2 2 2 4 7 7 7 7        | 월 <mark>· ]</mark> 월 월 · 왕· 왕· 남아 ·                                                                                                    |                      |
| 導航 ♀×                     |                                                                                                    | 組件選擇 ♀ ×             |
|                           |                                                                                                    | (授尋組件)               |
|                           |                                                                                                    | 1989 (四) 4 (4 (2 G X |
|                           |                                                                                                    | - ml.+               |
|                           |                                                                                                    | 願示對象: ▼              |
|                           |                                                                                                    |                      |
|                           |                                                                                                    |                      |
|                           |                                                                                                    |                      |
|                           |                                                                                                    |                      |
|                           |                                                                                                    |                      |
|                           |                                                                                                    |                      |
|                           |                                                                                                    |                      |
|                           | 新增                                                                                                    | 组 我 展歴 模组 煤          |
|                           | 発売(S) 🖌 🕞 FX5CPU 🚽                                                                                                    | ₽₩₩₩₩₩₩↓ 1 ×         |
|                           | 機種(f)  機種(f)  ●  ■  FXSJ  ●  ■  FXSJ  ●  ■  FXSJ  ●  ■  FXSJ  ●  ■  FXSJ  ●  ■  FXSJ  ●  ■  FXSJ  ●  ■  FXSJ  ●  ■  FXSJ  ●  ■  FXSJ  ●   FXSJ  ●   FXSJ  ●  FXSJ  ●  FXSJ |                      |
|                           |                                                                                                    |                      |
|                           | 程式語言(G) ● 機形圖 ▼                                                                                                    |                      |
|                           |                                                                                                    |                      |
|                           |                                                                                                    |                      |
|                           |                                                                                                    |                      |
|                           |                                                                                                    |                      |
|                           |                                                                                                    |                      |
|                           |                                                                                                    |                      |
|                           |                                                                                                    |                      |
|                           |                                                                                                    |                      |
|                           |                                                                                                    |                      |
|                           |                                                                                                    |                      |
|                           | 推度                                                                                                    | ų ×                  |
|                           |                                                                                                    | *                    |
|                           |                                                                                                    |                      |
|                           |                                                                                                    |                      |
|                           |                                                                                                    |                      |
|                           |                                                                                                    | *                    |
|                           |                                                                                                    |                      |
|                           |                                                                                                    | CAP NUM at           |

### 2. 選單>>線上>>連接目標指定(N)...

| 1 MELSOFT GX Works3 (未設定工程) - [ProgPose (1926) [LD | ]1步席]                                 |          |            |       |        |        |         |         |           |    |        |                      | _ <b>_</b> × |
|----------------------------------------------------|---------------------------------------|----------|------------|-------|--------|--------|---------|---------|-----------|----|--------|----------------------|--------------|
| · 工程(P) 編輯(E) 授尋/取代(F) 轉換(C) (1) 5                 | 1 <u>上(O)</u> 領媒(B) 診断(D)             | 工具の      | 視窗(W) 說    | 明(H)  |        |        |         |         |           |    |        |                      | _ @ ×        |
| i 🗅 🖻 💾 🎯 🔹 🔹 🖡 🔚 👘                                | 連接目標指定(N)                             | 2 🗖      | R 🔛 🐘      | P 🗱 🔊 |        | ⊕ ⊖ 10 | 0% 👻 🚽  | 170 a 6 | 2 🕗 最大: - |    | -      |                      |              |
| : 🔁 💷 📼 🚓 🖙 🚟 🚟 🖵 🐎 渉 🏯                            | ■ 從PLC讀取(R)                           |          |            |       |        |        |         |         |           |    |        |                      |              |
| [강봉상봉상당 등 등 축 杰 방송방] 특                             | 寫入至PLC(W)                             | 🐵 🐉      | 28 2       | 12 5  | 1 品品 1 | : 🖅 🐨  | ( 🗛 🖉 🗷 | 혐님글     | 일 및 .     |    |        |                      |              |
| 等航 🛛 🖓 🛪 🚮 ProgPou [f                              | 與PLC驗證(V)                             | Pou [PRG | ] [LD] 1步序 | ×     |        |        |         |         |           |    | + ۹ له | 组件選擇                 | ά ×          |
| 9g. 9c                                             | / / / /////////////////////////////// | 3        | 4          | 5     | 6      | 7      | 8       | 9       | 10        | 11 |        | (授尋組件)               |              |
|                                                    | 安全PLC攝作(F) >                          | -        |            |       |        |        |         |         |           |    | ^      | AA AA (@)            | 5 5 🛠 🗠 X    |
| 1 概組記盤器                                            | CPU記憶體操作(O)                           |          |            |       |        |        |         |         |           |    |        | 1911-                |              |
| a 🥶 程式                                             | 删除PLC的资料(D)                           |          |            |       |        |        |         |         |           |    |        | 80.531.9             |              |
|                                                    | 使用者資料(E) ・                            |          |            |       |        |        |         |         |           |    |        | 顺控指令                 | EHP ·        |
|                                                    | 時運設と(し)                               |          |            |       |        |        |         |         |           |    |        | 接點指令                 |              |
| 🔳 🏨 ProgPou                                        | 監視(M) ▶                               |          |            |       |        |        |         |         |           |    |        | 合併指令                 |              |
| 🏫 區域構築                                             | 토옙(T) ·                               |          |            |       |        |        |         |         |           |    |        | 輸出指令                 | -            |
| ▲ 程式本證                                             | 使用者認證(U) >                            |          |            |       |        |        |         |         |           |    |        |                      |              |
| (1) 但正述用<br>40 事件                                  |                                       |          |            |       |        |        |         |         |           |    |        |                      |              |
| 自行機                                                |                                       |          |            |       |        |        |         |         |           |    |        |                      |              |
| (1) 無執行類型指定                                        |                                       |          |            |       |        |        |         |         |           |    |        |                      |              |
| 🍋 未登錄程式                                            |                                       |          |            |       |        |        |         |         |           |    |        | 组件清單 我的              | 1 最 履歴 模組    |
| S FB/FUN                                           |                                       |          |            |       |        |        |         |         |           |    |        | <b>研究2014日安</b> 2月10 | λ <b>4</b> × |
|                                                    |                                       |          |            |       |        |        |         |         |           |    |        |                      | ······       |
| ■ (C) 多彩                                           |                                       |          |            |       |        |        |         |         |           |    |        |                      |              |
|                                                    |                                       |          |            |       |        |        |         |         |           |    |        |                      |              |
|                                                    |                                       |          |            |       |        |        |         |         |           |    |        |                      |              |
|                                                    |                                       |          |            |       |        |        |         |         |           |    |        |                      |              |
|                                                    |                                       |          |            |       |        |        |         |         |           |    |        |                      |              |
|                                                    |                                       |          |            |       |        |        |         |         |           |    |        |                      |              |
|                                                    |                                       |          |            |       |        |        |         |         |           |    |        |                      |              |
|                                                    |                                       |          |            |       |        |        |         |         |           |    |        |                      |              |
|                                                    |                                       |          |            |       |        |        |         |         |           |    |        |                      |              |
|                                                    |                                       |          |            |       |        |        |         |         |           |    |        |                      |              |
|                                                    |                                       |          |            |       |        |        |         |         |           |    |        |                      |              |
|                                                    |                                       |          |            |       |        |        |         |         |           |    | · · ·  |                      |              |
|                                                    |                                       |          |            |       |        |        | _       | _       |           | _  |        |                      |              |
| 建成                                                 |                                       |          |            |       |        |        |         |         |           |    |        |                      |              |
|                                                    |                                       |          |            |       |        |        |         |         |           |    |        |                      | Â            |
|                                                    |                                       |          |            |       |        |        |         |         |           |    |        |                      |              |
|                                                    |                                       |          |            |       |        |        |         |         |           |    |        |                      |              |
|                                                    |                                       |          |            |       |        |        |         |         |           |    |        |                      |              |
|                                                    |                                       |          |            |       |        |        |         |         |           |    |        |                      | ~            |
| ■ 輸出 ■ 建度                                          |                                       |          |            |       |        |        |         |         |           |    | _      |                      |              |
|                                                    |                                       |          |            |       |        |        | 本站      |         | 0/1       | 边席 |        | 38                   | CAP NUM      |

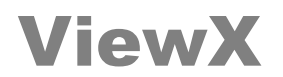

3.點選 Ethernet Board >> 連擊 2 次 [PLC Module] 圖示,進入[進階設定]

| 連接目標指定 Connection                          |                           |
|--------------------------------------------|---------------------------|
| Image: Serial USB     Image: Serial USB    |                           |
|                                            | CPU模式 FXSCPU              |
| 指定其他站 IIIIIIIIIIIIIIIIIIIIIIIIIIIIIIIIIIII | 連接路徑清單()<br>CPU模組直接速接設定() |
| 時間檢查(秒) 30 重試次數 0                          | 通訊測試(II)<br>CPU型號         |
|                                            | <u>条統影像(G)</u>            |
|                                            |                           |
|                                            | 確定                        |
|                                            | 取消                        |

4.點選[經由集線器連接(H)],點擊[搜尋]按鈕,搜尋到 PLC 會在下方列表,列表中點擊 PLC,後 按[確定] 按鈕

| PLC側I/F CPU模組進階設定                                                                                                    |                                                                                        |
|----------------------------------------------------------------------------------------------------|----------------------------------------------------------------------------------------|
| CPU模式(M) FX5CPU ▼<br>◎ 直接連接Z太網路埠(D)                                                                                    | <ul> <li>● 經由集線器連接(出)</li> </ul>                                                       |
|                                                                                                    |                                                                                        |
| ※ 即度僅有一個通訊對象裝置,使用集線器(HUB)時<br>也請選擇[經由集線器連接]。<br>在集線器(HUB)中達接了其他裝置的狀態下,<br>選擇直接接接之太網路線]進行通訊時,<br>將會增加線路負荷並給其他裝置的通訊帶來影響。 | <ul> <li>◎ IP位址(A)</li> <li>○ ○ ○ ○ ○</li> <li>□ P輸入格式(E)</li> <li>□ 主場名(N)</li> </ul> |
| 搜尋網絡上的FX5CPU。<br>回應等待時間(B) 2 秒 ■僅顯示工程中的CPU購型(Y)<br>輸入選擇的IP位址(I)                                                        | 2<br>搜尋(S)                                                                             |
| 搜尋相同網路上的FX5CPU。下列情況時,無法進行搜尋:<br>回應等待時間內無回應。<br>·經由路由器連接,或子網路進罩不同。<br>·在模組參數中設定了[不回應網路上CPU模組的搜尋]。                       |                                                                                        |
| IP位址         CPU類型         標籤           1         192.168.1.111         FX5UCPU                                        | 註解                                                                                     |
|                                                                                                    | =                                                                                      |
| < III                                                                                                    |                                                                                        |
|                                                                                                    | <b>3</b> 確定 取消                                                                         |

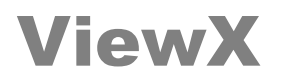

5.顯示 PLC IP 位址, 點擊[網路測試]按鈕,並顯示<已成功與 FX5UCPU 連接>

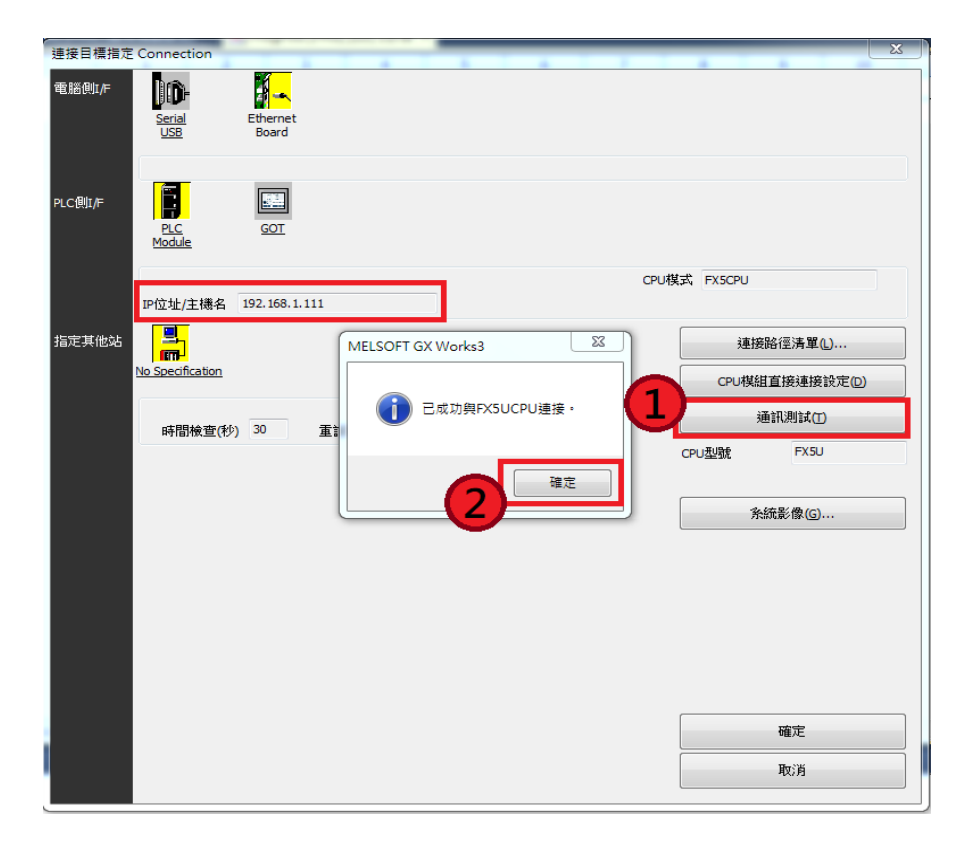

6.左邊導航區,點選<參數><FX5UCPU><模組參數><乙太網路埠>,設置 IP 位址,子網路 遮罩,預設閘道,點擊[對象裝置連接配置設定]欄位

| MELSOFT GX Works3 (未設定工程) - | [模組參數 乙太網路場]                   |                                       |                                                |                  |              |              | ×        |
|-----------------------------|--------------------------------|---------------------------------------|------------------------------------------------|------------------|--------------|--------------|----------|
| · 工程(P) 編輯(E) 搜尋/取代(P) 轉    | 換(C) 檢視(V) 線上(Q) 領鑽(B) 診斷(D) . | 工具(E) 視窗(W) 説明(H)                     |                                                |                  |              |              | _ 8 ×    |
| i 🗅 🔁 🖪 🎯 🔍 🔍               |                                | e 🔊 🛤 🛤 🐘 🔊 🖉                         | <i>₽</i>   , , , , , , , , , , , , , , , , , , |                  | ··· •        |              | ¥ _      |
|                             |                                |                                       |                                                |                  |              |              |          |
|                             |                                | Pou [PRG] [LD] 1步序 🤼 4                | 組參數乙太網路埠 ×                                     |                  | ∢ ۵ ل        | 组件選擇         | д×       |
| 05. 00                      | 設定項目清單                         | 設定項目                                  |                                                |                  |              | (搜尋組件)       |          |
| 小工程                         |                                | 項目                                    |                                                | 設定               |              | 御祭僧          | はは ☆ 盲 × |
| ■ 模組配置圖                     | 在此版動人要提琴的說定項目                  | - 自節點設定                               |                                                |                  |              |              |          |
| 🝵 🚰 程式                      |                                | □ IP位址設定                              |                                                |                  |              | 15-14-0-     | 0.97     |
|                             |                                | IP位址                                  | 192.168.1.111                                  | 2)               |              | 389/113:13K+ | ±ay •    |
|                             | ● ◎ 自節點設定                      | 一 子網路運軍                               | 255.255.255.0                                  | -                |              |              |          |
| 🖉 😭 ProgPou                 | 對象裝置連接配置設定                     | ····································· | 192.168.1.1                                    |                  |              |              |          |
|                             | HH M /KH ST.AL                 | 到某些资源投资                               | 40602                                          |                  |              |              |          |
| ● 程式本證                      |                                |                                       | 《進階設定》                                         |                  |              | <u> </u>     |          |
| ▲ 仮定週期<br>▲ 本の              |                                |                                       |                                                |                  |              |              |          |
| 111 中/+<br>(1) 待機           |                                |                                       | 【3】 欄位                                         | 上連墼2次            |              |              |          |
| ▲ 無軌行類型指定                   |                                |                                       |                                                |                  |              |              |          |
| 🚔 未登錄程式                     |                                |                                       |                                                |                  |              |              |          |
| 🚰 FB/FUN                    |                                |                                       |                                                |                  |              | 組件清單 我的      | 的最 履歴 模組 |
| □ 编 横照                      |                                |                                       |                                                |                  |              | 配置詳細資訊驗      | i入 平×    |
| 11 🔤 701+<br>目 🕼 条約         |                                |                                       |                                                |                  |              |              |          |
| ● 未統参数                      |                                |                                       |                                                |                  |              |              |          |
| E 😥 FXSUCPU                 |                                |                                       |                                                |                  |              |              |          |
| · CPU参数 (1)                 |                                | 說明                                    |                                                |                  |              |              |          |
|                             |                                | 設定執行通訊的對象裝置。                          |                                                |                  | *            |              |          |
| 8-8 G/(14)8/年               |                                |                                       |                                                |                  |              |              |          |
|                             |                                |                                       |                                                |                  |              |              |          |
| 🛃 輸入回應時間                    |                                |                                       |                                                |                  |              |              |          |
| ● 類比翰入                      |                                |                                       |                                                |                  |              |              |          |
| ਡੂ' आ⊂आ⊐<br>√ 培在価板          |                                |                                       |                                                |                  | -            |              |          |
| ■ 記憶卡參數                     |                                | -                                     | THE REPORT OF THE ADDRESS                      | 1                |              |              |          |
| 😢 模組資訊                      | 項目清單 搜尋結果                      | 標(2)                                  | 速尿為損款值(世)                                      |                  |              |              |          |
| 🔒 遠端密碼                      |                                |                                       |                                                |                  | <b>寮用(Δ)</b> |              |          |
|                             | 120 mm                         |                                       |                                                |                  |              |              |          |
|                             | 建度                             |                                       |                                                |                  |              |              | 4 ×      |
|                             |                                |                                       |                                                |                  |              |              |          |
|                             |                                |                                       |                                                |                  |              |              |          |
|                             |                                |                                       |                                                |                  |              |              |          |
|                             |                                |                                       |                                                |                  |              |              |          |
|                             |                                |                                       |                                                |                  |              |              | ~        |
|                             | ■ 輸出 Ⅲ 進度                      |                                       |                                                |                  |              |              |          |
|                             |                                |                                       | FX5U                                           | 本站-192.168.1.111 |              |              | CAP NUM  |

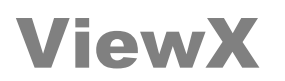

7.點開[乙太網路裝置(通用)],選擇[SLMP 連接裝置],拖曳到左下角位置,設置埠編號(建議使用 1025),設定完畢關閉當前視窗.

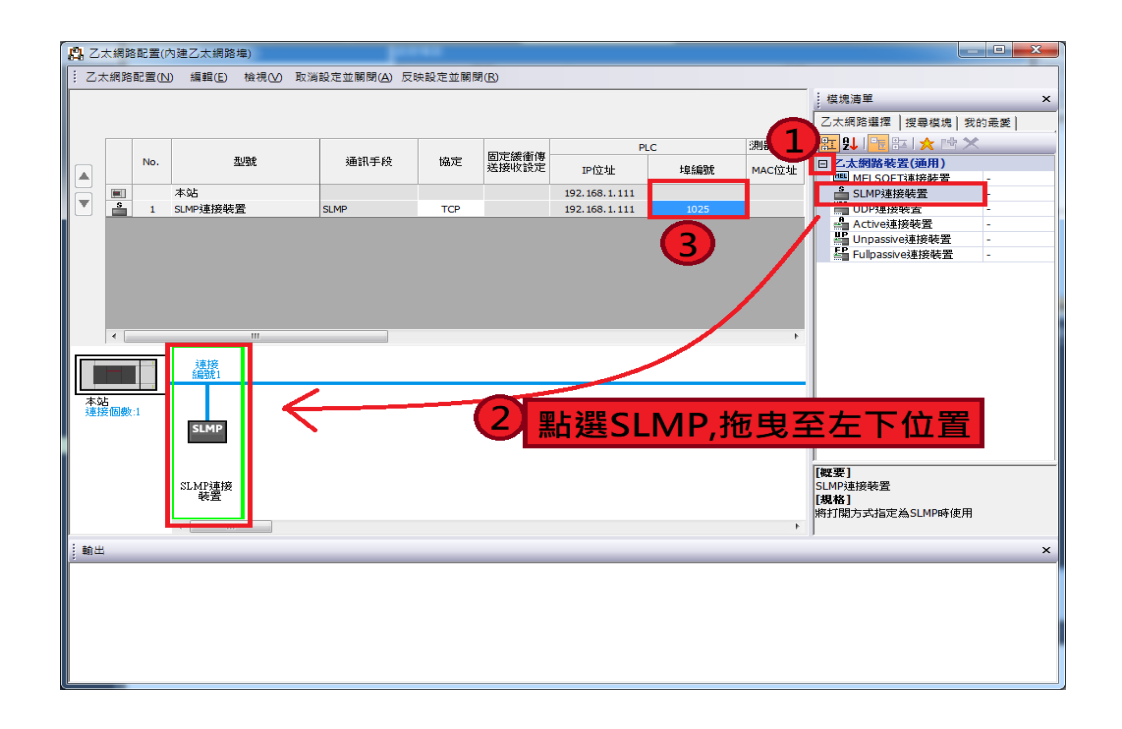

#### 8.檢查設定項目,並轉換程式並寫入 PLC

| MELSOFT GX Works3 (未設定工程) -                                                                                                    | [模組參數 乙太網路堆]                 |                                              |                                          |                  |        |              | ×              |
|----------------------------------------------------------------------------------------------------|------------------------------|----------------------------------------------|------------------------------------------|------------------|--------|--------------|----------------|
| : 工程(P) 編輯(E) 授尋/取代(F) 轉                                                                                                    | 換(C) 檢視(V) 線上(O) 傾鑽(B) 診斷(D) | 工具(T) 視窗(W) 説明(H)                            |                                          |                  |        |              | _ 8 ×          |
| E 🖻 🖻 🕘 🖉 👝 🎜                                                                                                    | 5 轉換(B) F4 🔤 🜉               | 司 🛃 尺 武   🎭 際   🖓 🤹                          | / R R & O Q                              | : 🤜 🖬 🖉 🖉 表大:    | ···· • |              | - <u>-</u>     |
| ъ с п п м (2) ч                                                                                                    | 1 轉換+RUN中寫入(O) Shift+F4      |                                              |                                          |                  |        |              |                |
|                                                                                                    | P 全部歸擠(R) Shitt+Alt+F4       | aPou (PRG) (LD) 1 th 👳 🧖 👼                   | 组杂数 乙十级路境 🗙                              |                  | 40-    | 组任遗博         | ДΧ             |
|                                                                                                    | 程式檔案設定(P)                    | 始光道日<br>  100 [ (100] [ 20 ] 10 (小)   20 (水) |                                          |                  |        | (現業組織)       |                |
|                                                                                                    | 設定(S)                        | 128                                          |                                          | 57 mbr           |        | A5 A5 612    | 12 13 13 5 S X |
| 11111111111111111111111111111111111111                                                                                                    | 1日北部制入麦提拿的100元項目             | (1) (1) (1) (1) (1) (1) (1) (1) (1) (1)      |                                          | an Ac            |        | (40 mb   400 |                |
|                                                                                                    |                              | - IP位址投定                                     |                                          |                  |        | <u>ज</u> ा • |                |
| 11 初始                                                                                                    |                              | 卫位址                                          | 192.168.1.111                            |                  |        | 顯示對象:        | 全部 🔻           |
| 🔹 🗓 ## 🛛 🦰                                                                                                    | □                            | 子網路遠罩                                        | 255.255.255.0                            |                  |        |              |                |
| 🗧 🖗 MAIN 🛛 🖊                                                                                                    | ● 自節點設定                      | 預設開道                                         | 192.168.1.1                              |                  |        |              |                |
| 🖬 🙍 ProgPou 🧡                                                                                                    | Siste Bargat Ande            | 通訊資料代碼                                       | 2進位                                      |                  |        |              |                |
| ■ 医域横筋                                                                                                    |                              | 😑 對象裝置連接配置設定                                 |                                          |                  |        |              |                |
| 11 程式本燈<br>41 年中通知                                                                                                    |                              | 對象表型連接動理設定                                   | <進階設定>                                   |                  |        |              |                |
| 4) 五件                                                                                                    |                              |                                              |                                          |                  |        |              |                |
| 自得機                                                                                                    |                              |                                              |                                          |                  |        |              |                |
| (1) 無執行類型措定                                                                                                    |                              |                                              |                                          |                  |        |              |                |
| 🏭 未登錄程式                                                                                                    |                              |                                              |                                          |                  |        |              |                |
| 🚰 FB/FUN                                                                                                    |                              |                                              |                                          |                  |        | 組件清單 我的      | 8最 履歴 模組       |
| ■ 🍓 横筋                                                                                                    |                              |                                              |                                          |                  |        | 配置詳細資訊輸      | 入              |
| ■ 100 元件                                                                                                    |                              |                                              |                                          |                  |        |              |                |
| ■ <mark>12</mark> 安然<br>よ) 长边条数                                                                                                    |                              |                                              |                                          |                  |        |              |                |
| = C. FX5UCPU                                                                                                    |                              |                                              |                                          |                  |        |              |                |
| CPU參數                                                                                                    |                              |                                              |                                          |                  |        |              |                |
| ■ 🛃 模組象数                                                                                                    |                              |                                              |                                          |                  |        |              |                |
| 乙太網路場                                                                                                    |                              | 說正執行通訊的對家晚查。                                 |                                          |                  | ^      |              |                |
| 🦸 485序列埠                                                                                                    |                              |                                              |                                          |                  |        |              |                |
| 🛃 高速1/0                                                                                                    |                              |                                              |                                          |                  |        |              |                |
| 「「「「「」」 「「」」 「「」」 「「」」 「「」」 「」 「」」 「」 「」                                                                                                    |                              |                                              |                                          |                  |        |              |                |
|                                                                                                    |                              |                                              |                                          |                  |        |              |                |
| <ul> <li>         ·<br/>·<br/>·</li></ul>                                                                                                    |                              |                                              |                                          |                  | -      |              |                |
| ·<br>·<br>·<br>·<br>·<br>·<br>·<br>·<br>·<br>·<br>·<br>·<br>·<br>·                                                                                                    |                              |                                              | VALUE AND A DESCRIPTION OF A DESCRIPTION |                  |        |              |                |
| 2017年1月11日<br>2017年1月11日<br>2017年11110000000000000000000000000000000 | 項目清單 搜尋結果                    | 根童( <u>K</u> )                               | 這原為預設值(U)                                | J                |        |              |                |
| 🔒 道端密碼                                                                                                    |                              |                                              |                                          |                  | 変用(ム)  |              |                |
|                                                                                                    |                              |                                              |                                          |                  |        |              |                |
|                                                                                                    | 推度                           |                                              |                                          |                  |        |              | ą×             |
|                                                                                                    |                              |                                              |                                          |                  |        |              | ~              |
|                                                                                                    |                              |                                              |                                          |                  |        |              |                |
|                                                                                                    |                              |                                              |                                          |                  |        |              |                |
|                                                                                                    |                              |                                              |                                          |                  |        |              |                |
|                                                                                                    |                              |                                              |                                          |                  |        |              |                |
|                                                                                                    |                              |                                              |                                          |                  |        |              | Ŧ              |
|                                                                                                    |                              |                                              |                                          |                  |        |              |                |
|                                                                                                    |                              |                                              | FXSU                                     | 4%-192.168.1.111 |        |              | CAPINUM        |

9.PLC 重新開機, 始完成通訊相關設定.

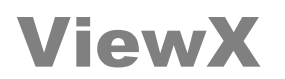

# HMI 規劃軟體設定

1.開啟 ViewX 規劃軟體

| T ViewX                                                                                                    |
|----------------------------------------------------------------------------------------------------|
| 描案的编辑 E 檢視 V 專案 P HMIM 元件 C I具 D 視室 W 募为 H                                                                                                    |
| 2 2 2 - 2 - 1 2 9 1 - 1 - 1 - 1 - 1 - 1 - 1 - 1 - 1 - 1                                                                                                    |
| ※     ↓     ▲     ▲     ▲     ▲     ▲     ▲     ▲     ▲     ▲     ▲     ▲     ▲     ▲     ▲     ▲     ▲     ▲     ▲     ▲     ▲     ▲     ▲     ▲     ▲     ▲     ▲     ▲     ▲     ▲     ▲     ▲     ▲     ▲     ▲     ▲     ▲     ▲     ▲     ▲     ▲     ▲     ▲     ▲     ▲     ▲     ▲     ▲     ▲     ▲     ▲     ▲     ▲     ▲     ▲     ▲     ▲     ▲     ▲     ▲     ▲     ▲     ▲     ▲     ▲     ▲     ▲     ▲     ▲     ▲     ▲     ▲     ▲     ▲     ▲     ▲     ▲     ▲     ▲     ▲     ▲     ▲     ▲     ▲     ▲     ▲     ▲     ▲     ▲     ▲     ▲     ▲     ▲     ▲     ▲     ▲     ▲     ▲     ▲     ▲     ▲     ▲     ▲     ▲     ▲     ▲     ▲     ▲     ▲     ▲     ▲     ▲     ▲     ▲     ▲     ▲     ▲     ▲     ▲     ▲     ▲     ▲     ▲     ▲     ▲     ▲     ▲     ▲     ▲     ▲     ▲     ▲     ▲     ▲     ▲ </th                                                                                                    |
|                                                                                                    |
| \$P\$ 全部 1993年代 \$P\$ 1993年代 \$P\$ 1994年代 \$P\$ 1994年(\$P\$ 1994年)\$P\$ 1994年(\$P\$ 1994年)\$P\$ 1994年(\$P\$ 1994\$P\$ 1994\$P\$ 19 |
|                                                                                                    |
|                                                                                                    |
| - 二<br>- 一<br>- 二<br>- 一<br>- 二<br>- 一<br>- 二<br>- 一<br>- 二<br>- 一<br>- 二<br>- 一<br>- 二<br>- 一<br>- 二<br>- 一<br>- 二<br>- 一<br>- 二<br>- 一<br>- 一<br>- 一<br>- 一<br>- 一<br>- 一<br>- 一<br>- 一                                                                                                    |
| 3331 434 4 C J 33                                                                                                    |
|                                                                                                    |
|                                                                                                    |
|                                                                                                    |
|                                                                                                    |
|                                                                                                    |
|                                                                                                    |
|                                                                                                    |
|                                                                                                    |
|                                                                                                    |
|                                                                                                    |
| ●金函復墅: 25%                                                                                                    |
|                                                                                                    |
|                                                                                                    |
|                                                                                                    |
|                                                                                                    |
| ⑤ 查面 ⑤ 通讯 ♂ 禮紙                                                                                                    |
|                                                                                                    |
|                                                                                                    |
|                                                                                                    |
| · 游戏被查                                                                                                    |
| 相點 鎖點 初件對齊 選擇游標 1-0-426,19                                                                                                    |

## 2.選單>>檔案>>開新檔案>>[機型編號]選擇 VX762TN(網路型人機)

| T ViewX                                                                                                    |                                             |
|----------------------------------------------------------------------------------------------------|---------------------------------------------|
| · 描案(F) 編輯(E) 檢視(V) 專案(P) HMI(M) 元件(C) 工具(T) 視窗(W) 輔助(H)                                                        |                                             |
| □ ■ ● · ■ ○ · ○ · ↓ ■ ■ ■ ○ · □ · □ · □ · □ · □ · □ · □ · □ · □ ·                                               | 11 時                                        |
| ∭ <u>}</u>                                                                                                    |                                             |
| · · · · · · · · · · · · · · · · · · ·                                                                           | * E                                         |
| 输圈元件 靜態元件 旗示元件 顯示元件                                                                                             |                                             |
|                                                                                                    | 8 團 16 16 16 14                             |
|                                                                                                    |                                             |
| 畫面管理                                                                                                    |                                             |
|                                                                                                    |                                             |
| 開新檔案                                                                                                    |                                             |
|                                                                                                    | 1                                           |
|                                                                                                    |                                             |
| or an and a second second second second second second second second second second second second second second s |                                             |
|                                                                                                    | 7时液晶65K彩色娜旗顯示釜篝 解析度為800*480,萬年曆,10M/100M網路. |
| 展示生命。                                                                                                    |                                             |
| 787/10/19**                                                                                                    |                                             |
| · · · · · · · · · · · · · · · · · · ·                                                                           | *                                           |
|                                                                                                    |                                             |
|                                                                                                    | *<br>*                                      |
| 金面預覽:25%                                                                                                    | マ 程式壓縮                                      |
|                                                                                                    | ✓ 範定 × 取消                                   |
|                                                                                                    |                                             |
|                                                                                                    |                                             |
| Sa ⊕ a <sup>10</sup> 5 通訊 ⊘ 標籤                                                                                  |                                             |
|                                                                                                    |                                             |
|                                                                                                    |                                             |
|                                                                                                    |                                             |
| · · · · · · · · · · · · · · · · · · ·                                                                           |                                             |
| 格點 鎖點 物件對齊 選擇游標 10 426,19                                                                                       |                                             |

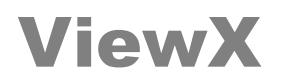

3.選擇[通訊]>>[ETH1],點擊[新增通訊協定]圖示,選擇[通訊協定]Mitsubishi FX5U Series(SLMP),設定網路位置及連接埠後按[確定]按鈕

| ViewX                                                                                                    |  |
|----------------------------------------------------------------------------------------------------|--|
| [備案(F) 編輯(E) 檢視(V) 專案(P) HMI(M) 元伴(C) 工具(T) 視塞(W) 輔助(H)                                                                                                    |  |
| □ \$\$ • \$   ♡ • ○ •   3 № @   □ • □ • □ • □   Ⅱ №   □ □   □ □ □                                                                                                    |  |
|                                                                                                    |  |
| ବିଷ୍ଣ ନ ସ୍ତି କ ସ୍ତି କ 🕹 🕒 🛥 🔅 🖬 🚥 🤮 ն 😤 ରଳ 🖳 ଷ୍ଟି 🗤 🗐                                                                                                    |  |
| 给国元社   标砚元件   抗组元件   黝矾元件   编辑元件                                                                                                    |  |
|                                                                                                    |  |
|                                                                                                    |  |
|                                                                                                    |  |
|                                                                                                    |  |
|                                                                                                    |  |
|                                                                                                    |  |
| 3±07939- B(D) Results Results |  |
|                                                                                                    |  |
|                                                                                                    |  |
| · 建结方式: 1 - TCP                                                                                                    |  |
|                                                                                                    |  |
|                                                                                                    |  |
|                                                                                                    |  |
|                                                                                                    |  |
|                                                                                                    |  |
|                                                                                                    |  |
| ○ ○ ○ ○ ○ ○ ○ ○ ○ ○ ○ ○ ○ ○ ○ ○ ○ ○ ○                                                                                                    |  |
|                                                                                                    |  |
|                                                                                                    |  |
|                                                                                                    |  |
|                                                                                                    |  |
|                                                                                                    |  |
|                                                                                                    |  |
|                                                                                                    |  |
|                                                                                                    |  |
| 10.140%                                                                                                    |  |
|                                                                                                    |  |
|                                                                                                    |  |

4.點選<Mitsubishi FX5U Series(SLMP)>通訊協定, 點擊[新增控制器]圖示,確認控制器 類型後按[確定]按鈕

| ViewX                                                           |                                       |    |
|-----------------------------------------------------------------|---------------------------------------|----|
| 檔案(F) 編輯(E) 檢視(V) 專案(P) HMI(M) 元件(C) 工具(T) 視器                   | 图(M) 翻助(H)                            |    |
|                                                                 | 周 → 鴨 →   覧 騎   台 □ʲ   臼 斥            |    |
| ﷺ   ♣ ♣ ◎   늘 ங 🛛 🖬 👘 🖬 🗸 ལ 역                                   |                                       |    |
| Sa • Sa • Ø • Ø • Sa • B • ● ④ ■ m Ø Sa ?                       | 9 0+0 🖳 💱 🗕 🗔                         |    |
| 繪圖元件 靜態元件 按鈕元件 顯示元件 編輯元件                                        |                                       |    |
|                                                                 | • 🞗 🗠 🗠 💀 🍨 🍁 🔶 🥀 🔡 🔡 💭               |    |
| ◎ 0 2 8 8 5 6 7 8 8   中文 (繁體・台                                  | )                                     |    |
| · 通訊後 <b>2</b> )                                                | 1: 航始豊富 [100%]                        |    |
| a'a'a'a' a' "                                                   | 新聞な別語 23 )                            |    |
| E E VX762TN                                                     |                                       |    |
|                                                                 |                                       |    |
| C ETH1     Mtsubishi EYSU Series(SLMD) [TCD + 102 168 1 111](0) |                                       |    |
|                                                                 |                                       |    |
|                                                                 | PLG連續地址間隔: 8 字組                       |    |
| -                                                               | 控制器: 版商 補型 說明                         |    |
|                                                                 | Mitsubishi FX5U Series(SLMP) PLC      |    |
|                                                                 |                                       |    |
|                                                                 |                                       |    |
|                                                                 |                                       |    |
|                                                                 | Red-                                  |    |
|                                                                 | 24.99                                 |    |
|                                                                 | · · · · · · · · · · · · · · · · · · · |    |
|                                                                 |                                       |    |
|                                                                 |                                       |    |
|                                                                 | ▲ ✓ 確定 × 取消                           |    |
|                                                                 |                                       |    |
|                                                                 |                                       |    |
|                                                                 |                                       |    |
| 雪 重面 受 通訊 Ø 標籤                                                  |                                       |    |
| ×                                                               |                                       |    |
|                                                                 |                                       |    |
|                                                                 |                                       |    |
|                                                                 |                                       |    |
|                                                                 |                                       |    |
| IEI 格點 鎖點 物件對齊 選擇游標 1,24.                                       | 2                                     | // |

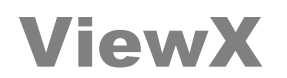

| ViewX                                                                                                    |  |
|----------------------------------------------------------------------------------------------------|--|
| (編集(F) 編輯(E) 檢視(M) 帯案(P) HM((M) 元年(C) 工具(T) 視識(M) 翻题(H)                                                                                                    |  |
| □ 録・■   ♀・♀ヽ」☆ 塾 ((2)   ≒・田・田・田・田・田・田・田・田・田・田・田・田・田・田・田・田・田・田・田                                                                                                    |  |
| 第 <b>↓ ↓ □ 10 10 · ○ 1 □</b> · ○ 11 · ○ 11 · |  |
| फ्रि • फ्रे • ८ • ३३ • 늘 😆 • • ﴿ 🛤 ••• 🚯 🖄 फ्रे ••० म् ४ • 🗒                                                                                                    |  |
| 繪圖元件 靜懸元件 歸元元件 歸和元件                                                                                                    |  |
|                                                                                                    |  |
| ◎ ① ② ③ ⑤ ⑤ ⑦ ⑧ ③   中文 (紫龗・台灣) ·                                                                                                    |  |
| 通訊管理         2                                                                                                    |  |
|                                                                                                    |  |
|                                                                                                    |  |
|                                                                                                    |  |
| □ • • • MSubbit ISU Seres(SUP) [CT0 : 192.168.1.11].0                                                                                                    |  |
|                                                                                                    |  |
| am 214 1vz 1                                                                                                    |  |
| · · · · · · · · · · · · · · · · · · ·                                                                                                    |  |
| 算料格式 1400平面接触 ▼ 0 十進位關示                                                                                                    |  |
|                                                                                                    |  |
|                                                                                                    |  |
| 最小值: (m) (m)(                                                                                                    |  |
|                                                                                                    |  |
| ■ 「「「「「「」」」 「「」」 「「」」 「「」」 「「」」 「「」」 「」 「                                                                                                    |  |
| 「高位教練術                                                                                                    |  |
| 1 (at+1457)(354)                                                                                                    |  |
| ▶ 金面 39 金油 (2 伊美)                                                                                                    |  |
|                                                                                                    |  |
|                                                                                                    |  |
|                                                                                                    |  |
|                                                                                                    |  |
| ■ 括點 鎖點 物件對齊 移動:數值顯示 1→348,97                                                                                                    |  |

#### 6.點擊[連線模擬],直接由 PC 模擬 HMI 透過網路與 PLC 連線,並讀取 D0 變數.

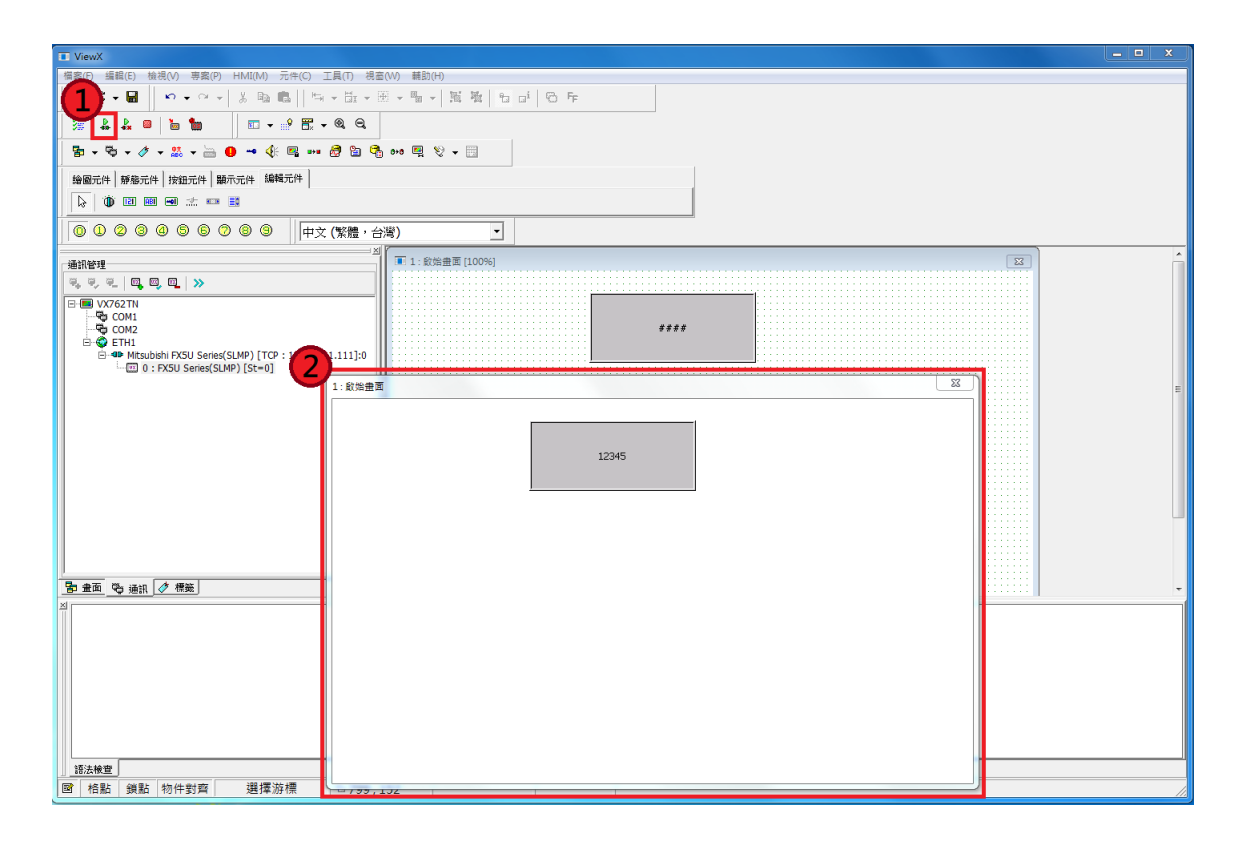

7.完成 ViewX HMI 與 FX5U 網路連線.